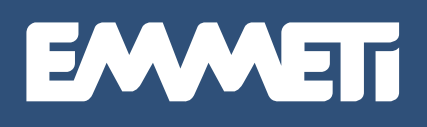

# COMFORTABLE HOMES THE SMART WAY

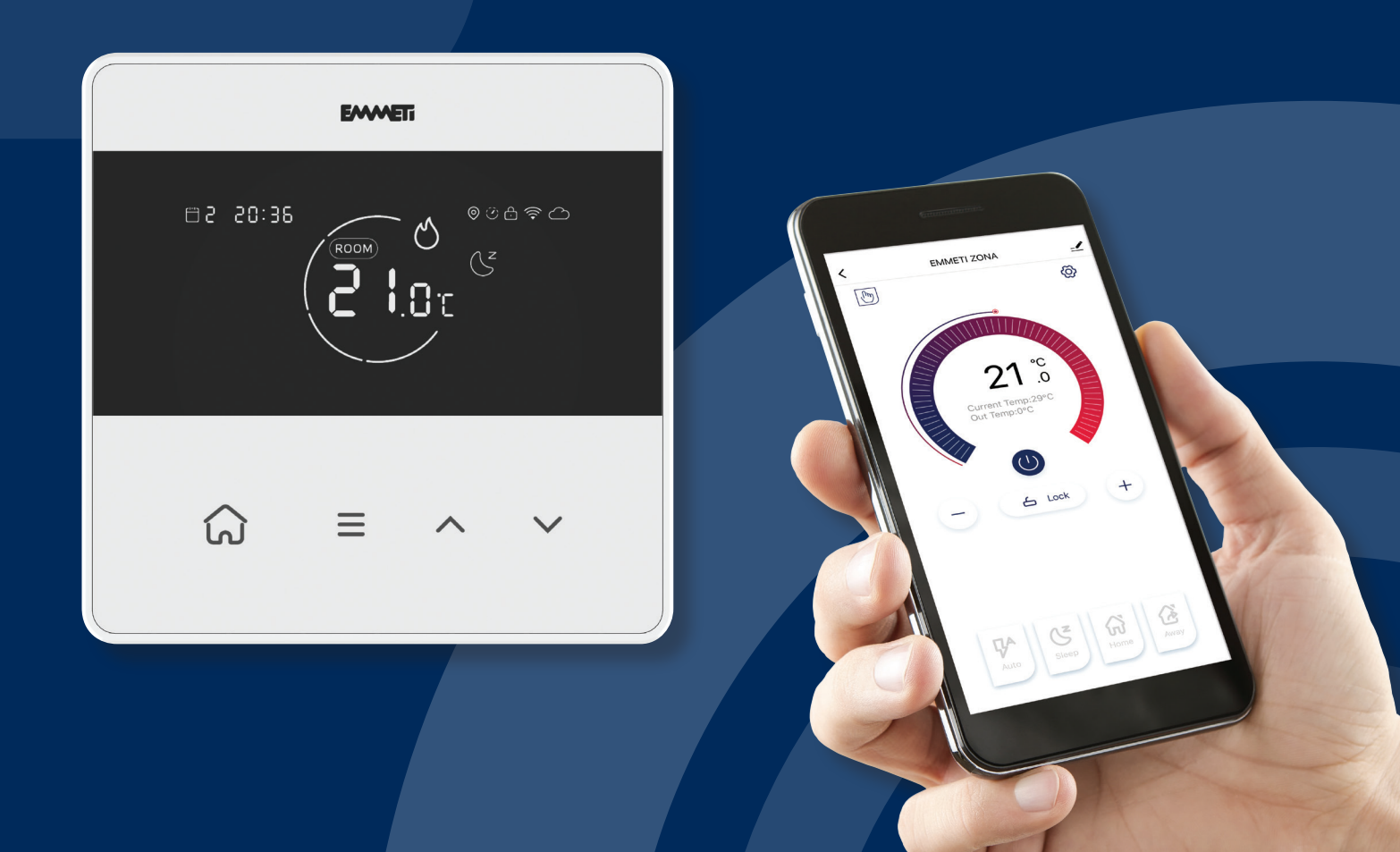

# **Operating Instructions**

## Contents

| Getting to Know your ZONA Thermostat          | З     |
|-----------------------------------------------|-------|
| Turning your ZONA ON/OFF                      | З     |
| Setting the Time and Date                     | З     |
| Programming Modes                             | З     |
| To Select the Programming Mode                | 4     |
| Programming Logic                             | 4     |
| To Enter the Programme Parameters             | 4     |
| Manual Override                               | 5     |
| Locking and Unlocking your ZONA               | 5     |
| Advanced Settings List                        | 5     |
| Advanced Settings                             | 5     |
| Connecting your ZONA to the ZONA App          | 6     |
| Creating an Account by Email or Phone         | 6     |
| Once you have Created an Account              | 7     |
| Creating a Family on the ZONA App             | 7     |
| Connecting your ZONA Thermostat(s) to the App | 7 & 8 |
| Entering the Programme Parameters on the App  | 9     |
| Locking/Unlocking the Thermostat via the App  | 10    |
| Turning the Thermostat OFF/ON via the App     | 10    |
| Advanced Modes                                | 11    |
| Wiring Diagram                                | 12    |

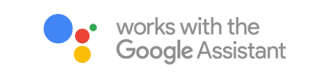

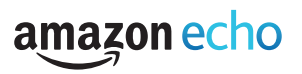

ZONA Operating Instructions

#### Getting to know your ZONA Thermostat

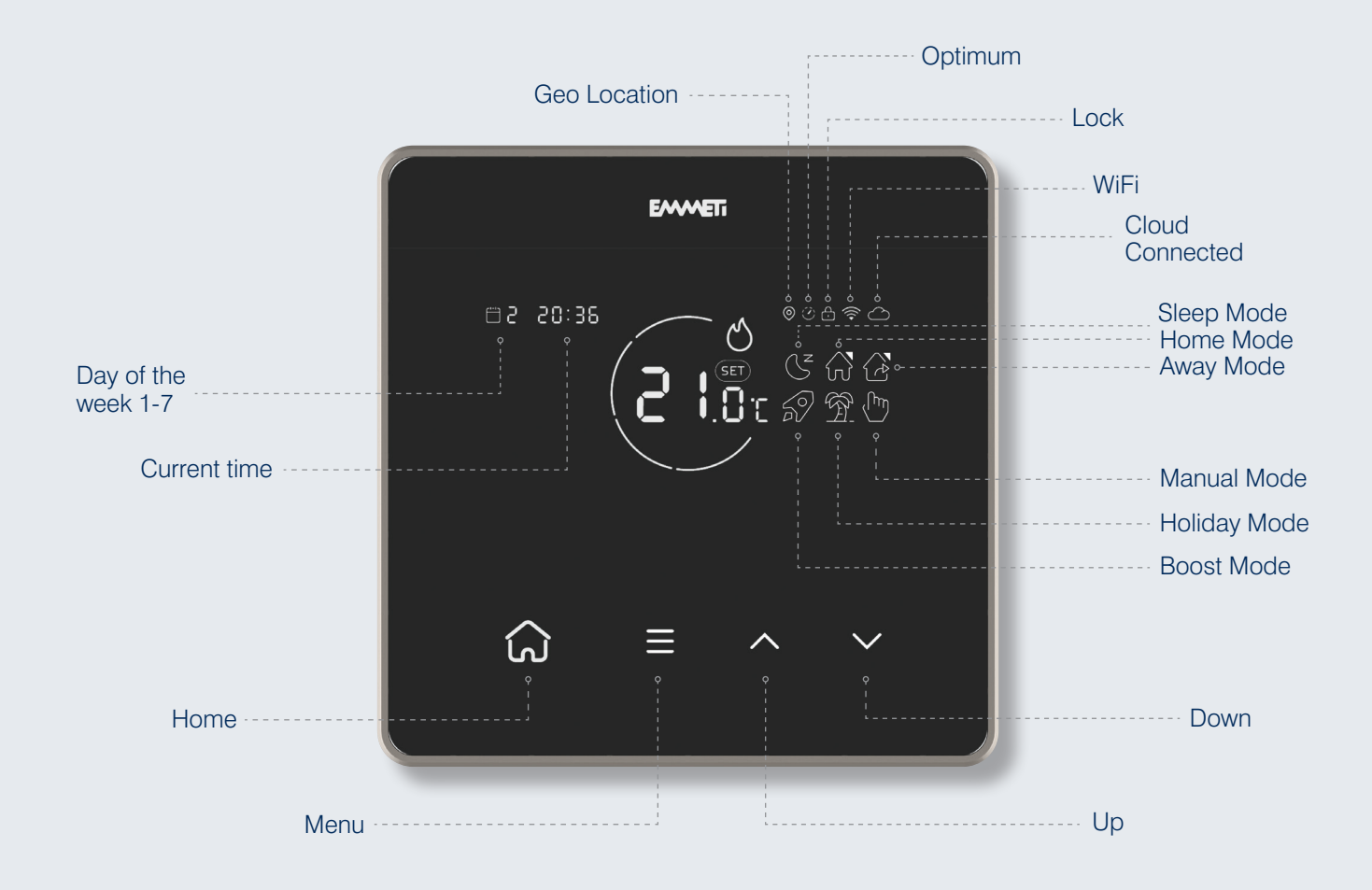

#### Turning your ZONA ON/OFF

While OFF, your ZONA will not perform any of its functions.

Hold for 3 seconds to turn the ZONA on or off.

PLEASE NOTE: Low Temperature Protection (Frost Protection) will also be inactive.

#### Setting the Time and Date

Hold for 3 seconds.

The format for entering the date is YY/MM/DD.

Use 🔨 & 💙 to change the Year, and 🎧 to confirm and move to the Month.

Repeat these steps to set the Date, Day, and the Time, then press 😑 to finish setting and return to the main display.

#### **Programming Modes**

7 Day (07) - This mode allows you to programme all 7 days of the week individually.

5 Day & 2 Day (52) - This mode allows you to programme Monday to Friday, and Saturday to Sunday individually.

24hr (24) - This mode allows you to create a single programme which will repeat on a daily basis.

#### To Select the Programming Mode

Hold 🞧 & 😑 together for 3 seconds to enter the programming function.

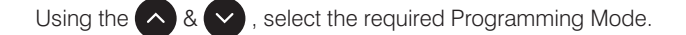

Use ດ to confirm your selection.

### **Programming Logic**

When programming this thermostat you will be asked to enter a time and then the temperature you require at that time. You can set 4 time/ temperature switches through a single day.

E.g. 07:00 & 22°C > 10:00 & 18°C > 15:00 & 22°C > 22:00 & 18°C

With these temperature settings, the heating will be increased to 22°C by 07:00 and maintain that temperature until 10:00 when the temperature requirement will switch to 18°C. This new temperature will be maintained until 22°C is required at 15:00, 22°C will be maintained until 22:00 when only 18°C is required. This last time setting will maintain the specified temperature until 07:00 the next morning\*.

\*Description simplified for clarity. Building, heat up & cool down rates are not explained here, and will vary according to various external parameters.

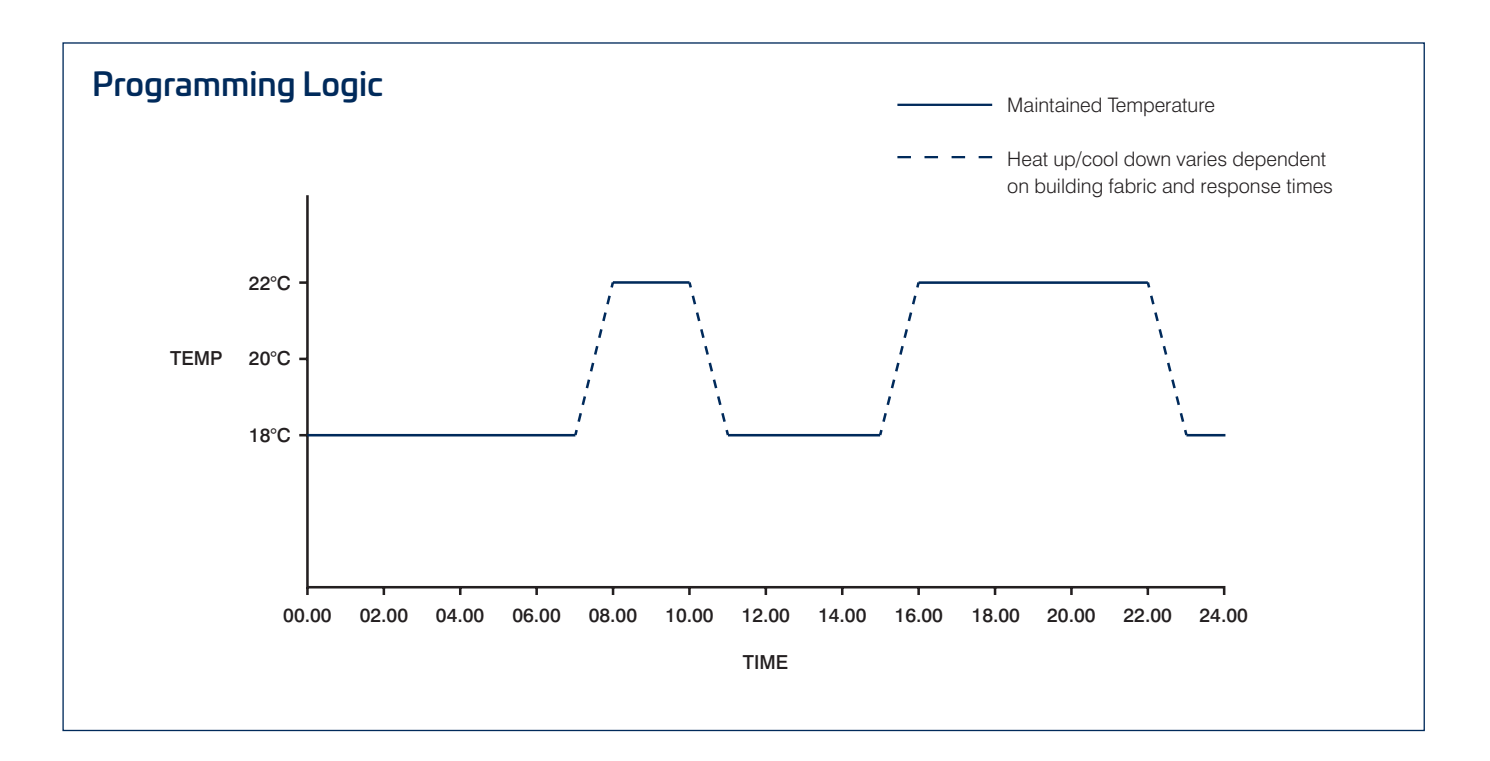

#### To Enter the Programme Parameters

Hold (a) & (a) together for 3 seconds to enter the programming function.
Use (b) to confirm your selection.
The time display will be flashing – use (b) & (c) to change the hours and press (b) to confirm. Repeat for the minutes.
The temperature display will now be flashing – use (b) & (c) to select the desired temperature and press (b) to confirm.
Repeat these steps for the remainder of that day, then as necessary depending on your programming mode after that.

#### Manual Override

Manual Override allows you to set a temperature (higher or lower) than the current room temperature by interrupting the current programme. This new temperature will be maintained until the Manual Override is turned off.

From the main display, briefly press either or or , the Manual symbol in will appear and the temperature can then be changed to the desired temperature.

Press 😑 to confirm your selection.

To cancel Manual Override press 🝙 . The Manual Override will be removed, press 😑 to return to the main display.

The ZONA will resume the previously set programme.

#### Locking and Unlocking your ZONA

Locking the ZONA disables all the functions of the buttons and shows the small padlock symbol in the top right of the display.

Hold 🝙 & 💙 together for 3 seconds. The padlock symbol will appear, indicating that the ZONA has been locked.

Repeat these steps to unlock the ZONA.

#### **Advanced Settings List**

- 1. Boost Setting Hours and Target Temperature 5-35°C
- 2. Holiday Setting Days and Target Temperature 5-35°C
- Sensor Type 00 Inner Sensor, 01 External Sensor, 02 Inner & External Sensor, Default 00
- 4. High Temperature Protection 35-90°C, Default 90°C
- Low Temperature Protection (Frost Protection) -0-10°C, Default 5°C
- 6. Swing 1-9°C, Default 1°C
- 7. Temperature Calibration ADJ ±9°C, Default 0°C

- 8. Highest Target Temperature 35-90°C, Default 35°C
- 9. Lowest Target Temperature 0-30°C, Default 5°C
- 10. Home Mode Temperature Setting 5-25°C, Default 22°C
- 11. Away Mode Temperature Setting 5-25°C, Default 15°C
- 12. Sleep Mode Temperature Setting 5-25°C, Default 18°C
- 13. Restart Thermostat / Reset Thermostat
  - a. Screen shows '-----
  - **b.** Press  $\land$  or  $\checkmark$  and the screen will change to '= = '
  - c. Wait 10 seconds or press 😑 button to confirm setting

#### **Advanced Settings**

From here you can access the Advanced Settings for your ZONA. These settings will allow you to personalise the way your ZONA works.

To access the Advanced Setting Menu:

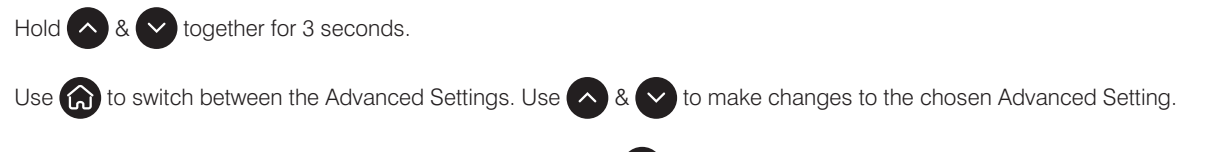

Once you have finished altering the Advanced Settings, press 😑 to confirm changes and return to the main display.

#### 💦 Search your App Store for EMMETI ZONA and download

#### Creating an Account by Email, or Phone

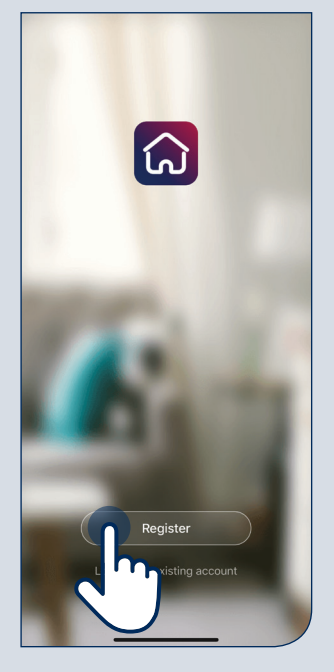

If you are setting up the App for the first time you will need to register your details. After registering you can simply log in with these details, should you log out from the App.

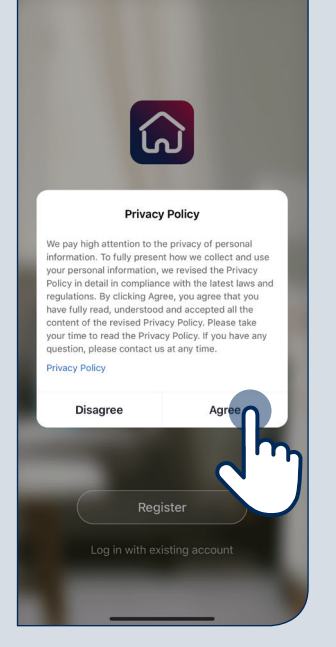

Accept the Privacy Policy to proceed.

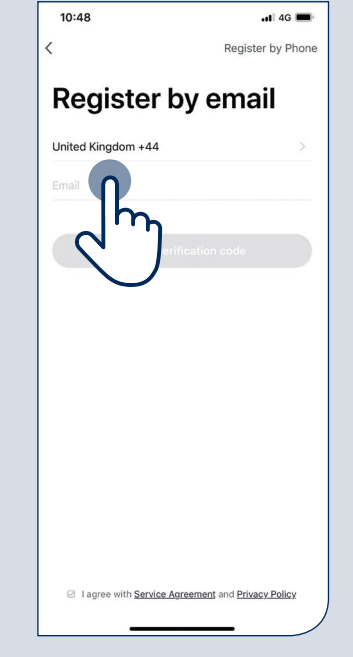

Enter a valid email address as confirmation is required.

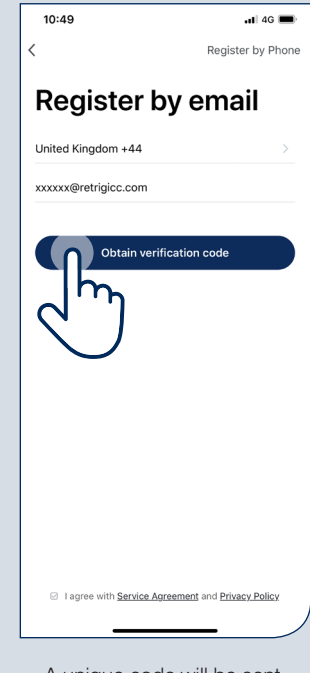

A unique code will be sent to your email address which you will then enter on the following screen.

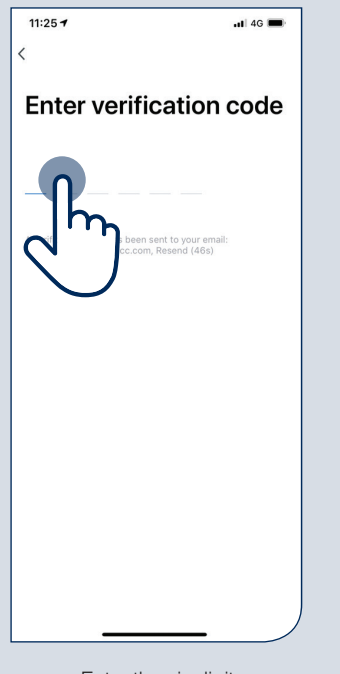

Enter the six digit verification code.

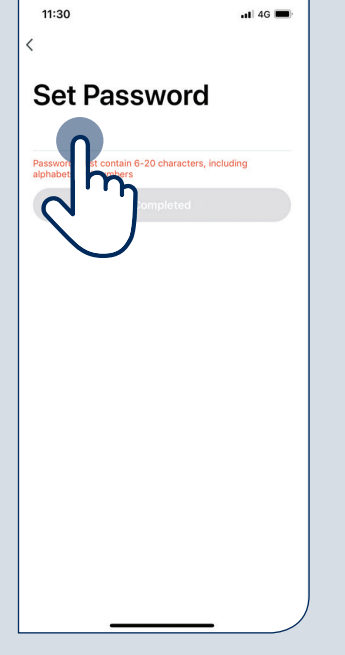

You will then be prompted for a password.

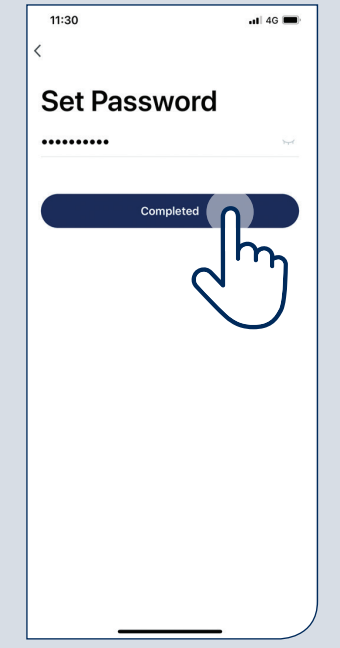

Once password has been chosen press 'Completed'.

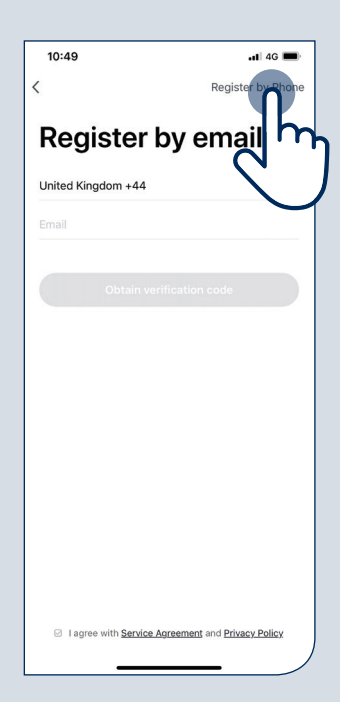

You can also register by phone by selecting 'Register by Phone' in top right corner of the App.

#### Creating a Family on the ZONA App

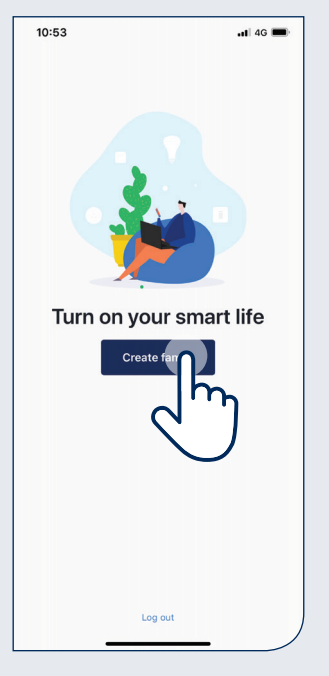

Click 'Create family' to set up your Smart Life.

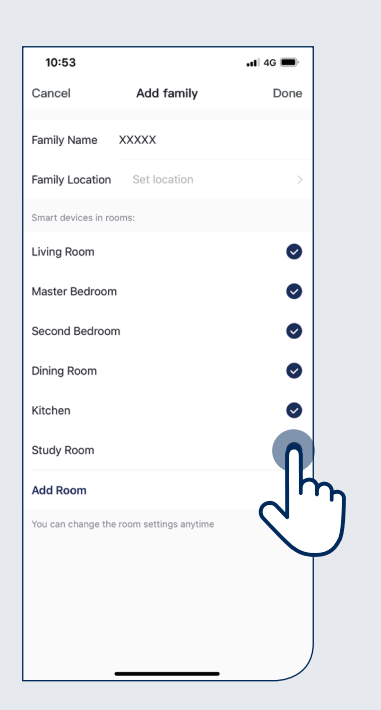

Add family details by selecting 'Family Name' and 'Location'. To add rooms, click the tick icon.

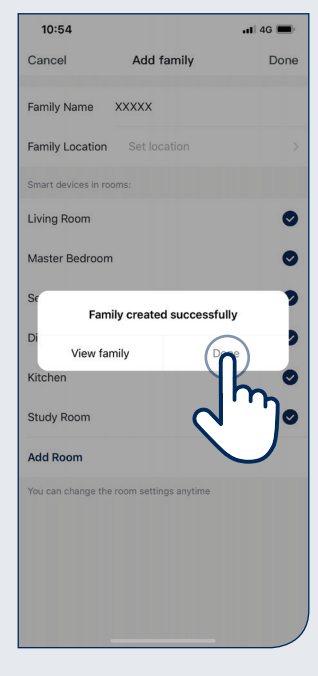

Once family is complete press 'Done'.

#### Connecting your ZONA Thermostat(s) to the App

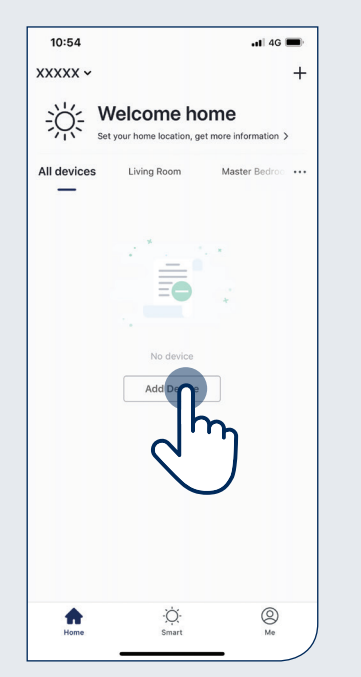

From the main screen you can view all your added thermostats together or by room.

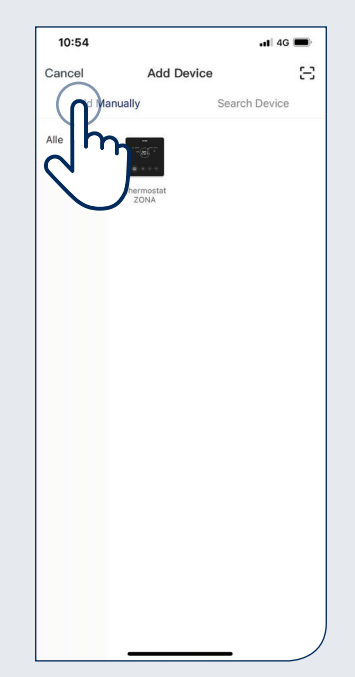

We recommend adding your ZONA manually to begin with.

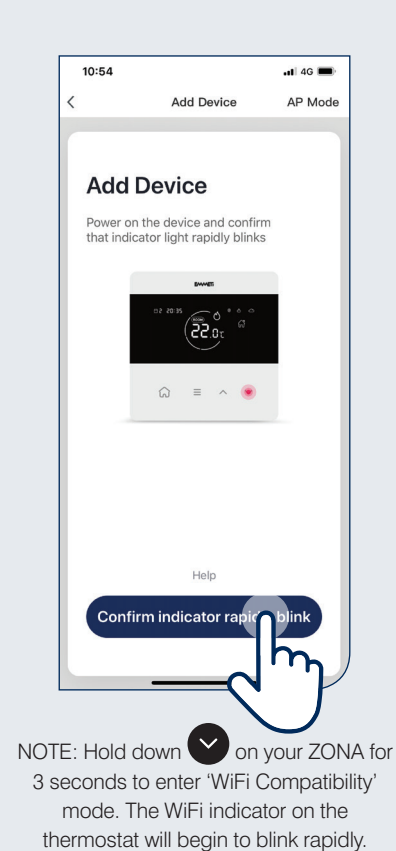

#### Connecting your ZONA Thermostat(s) to the App (continued)

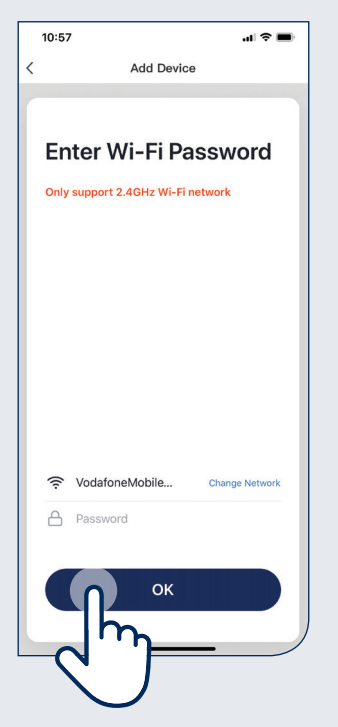

The App will pick up your home network, or you can change it if required.

| Add Device                                                                                                    |        |
|----------------------------------------------------------------------------------------------------|--------|
|                                                                                                    |        |
|                                                                                                    |        |
| The second second |        |
| Device added succes                                                                                                    | sfully |
|                                                                                                    |        |
|                                                                                                    |        |
| Living Room Master Bedroom Second                                                                                                    | edroom |
| Dining Room Kitchen Stud                                                                                                    | y Room |
|                                                                                                    |        |
|                                                                                                    |        |
|                                                                                                    |        |
|                                                                                                    |        |
|                                                                                                    |        |
|                                                                                                    |        |
|                                                                                                    |        |
|                                                                                                    |        |
|                                                                                                    |        |
|                                                                                                    |        |
|                                                                                                    |        |
|                                                                                                    |        |
|                                                                                                    |        |
|                                                                                                    |        |
|                                                                                                    |        |
| Completed                                                                                                    |        |
| Completed                                                                                                    |        |
| Ih                                                                                                    |        |
|                                                                                                    | /      |
|                                                                                                    |        |
|                                                                                                    |        |

Once connected, identify your ZONA, or use one of the labels provided.

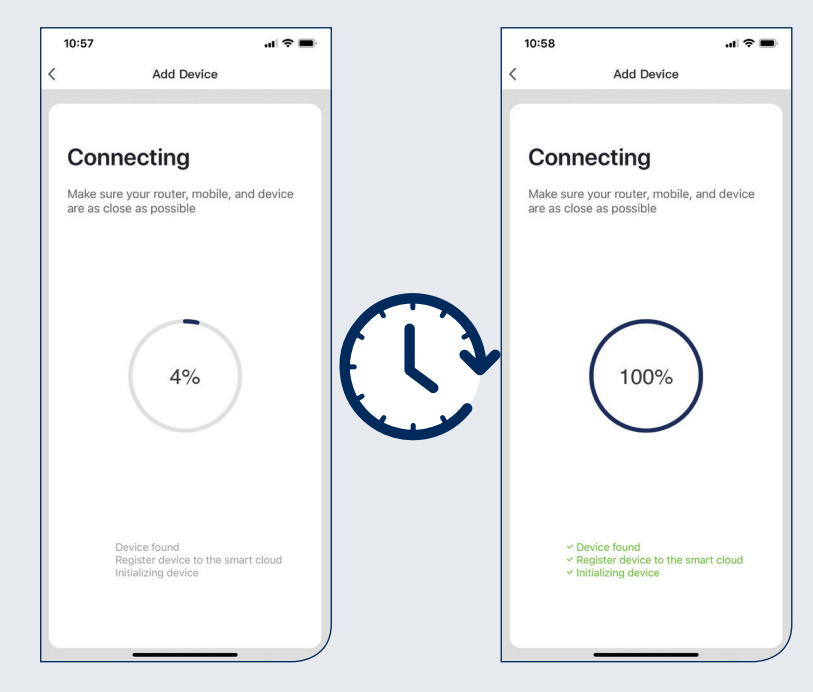

It may take a few minutes to connect to your ZONA and complete the pairing.

When the thermostat and App have paired, the Cloud symbol will appear on the display of the thermostat.

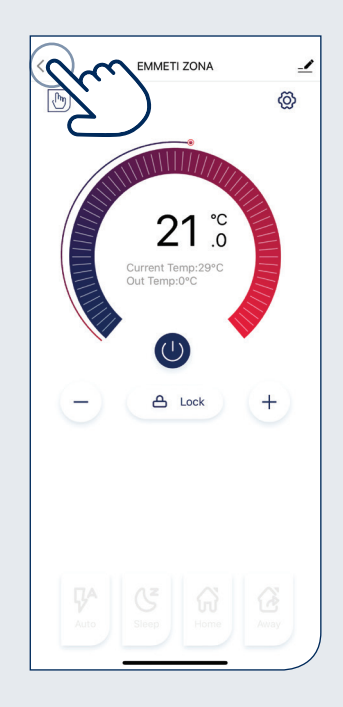

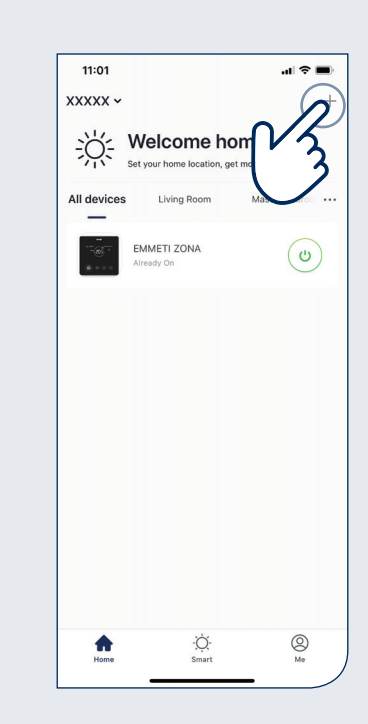

From here you can control the ZONA you have just added, or return to the Welcome menu.

To add further ZONA thermostat(s) simply click the '+' and repeat the previous steps.

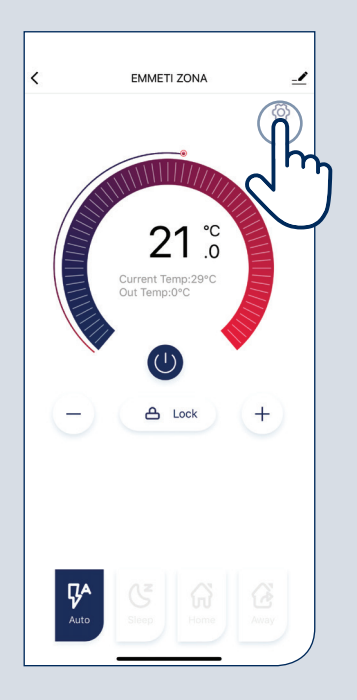

Click the settings icon to enter settings for the desired thermostat.

| 10:43       |            | •11 4G 🔲 |
|-------------|------------|----------|
| r           |            | _        |
| Start time  |            | 06:00 >  |
| otart time  |            |          |
| Temperature |            | 20°C >   |
|             |            |          |
|             |            |          |
|             |            |          |
|             |            |          |
|             |            |          |
|             |            |          |
|             |            |          |
|             |            |          |
|             |            |          |
|             | Start time |          |
|             |            |          |
| 05          |            |          |
| 00          |            | 00       |
| 07          |            | 00       |
| 08          |            | 10       |
|             |            | 10.02    |
|             | Done       | 0-0      |
| 08          | Done       |          |

To alter the default setting; click the desired time period, i.e. 'Get Up'. You can now set the start time for the heating, i.e. 7am click 'Done' to confirm.

| 10:43                  | •1 4G 🔲    |
|------------------------|------------|
| < bedroom              |            |
| Optimum                |            |
| Boost Switch           |            |
| Holiday Switch         |            |
| BOOST                  | >          |
| HOLIDAY                | >          |
| Sensor Type            | Internal > |
| Temp Calibration ADJ   | 6°C >      |
| Swing                  | >          |
| Weekly program setting |            |
|                        | Jm         |
|                        |            |

Click 'Weekly Programme Setting'.

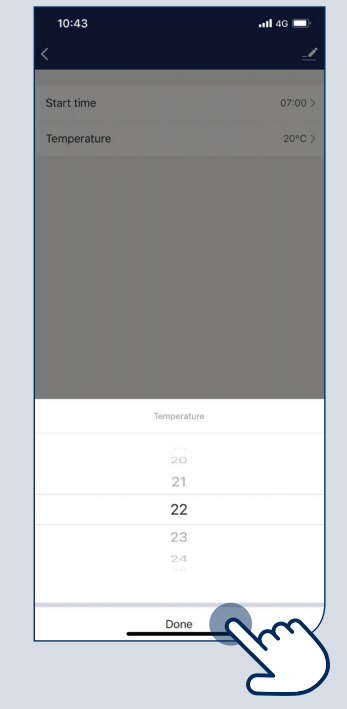

Click 'Temperature' to set the required temperature, i.e. 22°C, click 'Done' to confirm. To confirm time and temperature changes, click 'Done' at the bottom of the screen.

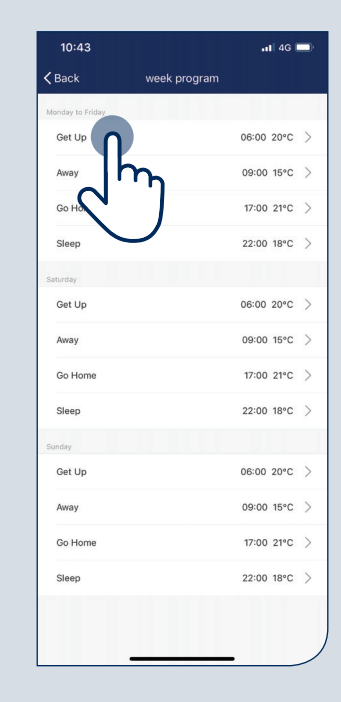

From here you can change the time and temperature.

| 10:43        | <b>.11 </b> 4G 💻 |
|--------------|------------------|
| Keek program |                  |
| Monday       |                  |
| 4. J         | 07:00 22°C >     |
| Awa          | 09:00 15°C >     |
| Go Home      | 17:00 21°C >     |
| Sleep        | 22:00 18°C >     |
| Saturday     |                  |
| Get Up       | 06:00 20°C >     |
| Away         | 09:00 15°C >     |
| Go Home      | 17:00 21°C >     |
| Sleep        | 22:00 18°C >     |
| Sunday       |                  |
| Get Up       | 06:00 20°C >     |
| Away         | 09:00 15°C >     |
| Go Home      | 17:00 21°C >     |
| Sleep        | 22:00 18°C >     |
|              |                  |
|              |                  |

Repeat as required.

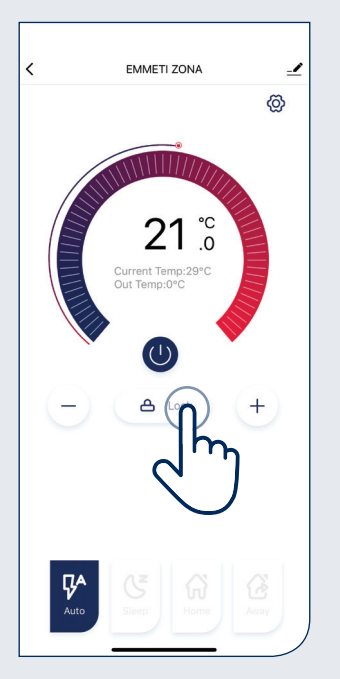

Click the thermostat you wish to lock or unlock. Click the 'Lock' button.

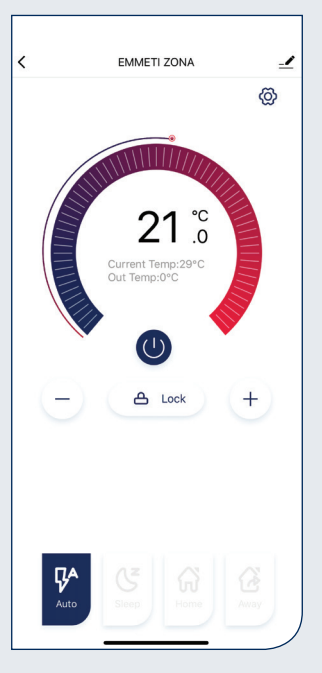

The lock symbol will now appear closed. A lock symbol will have also appeared on the thermostat. The App and thermostat are now locked.

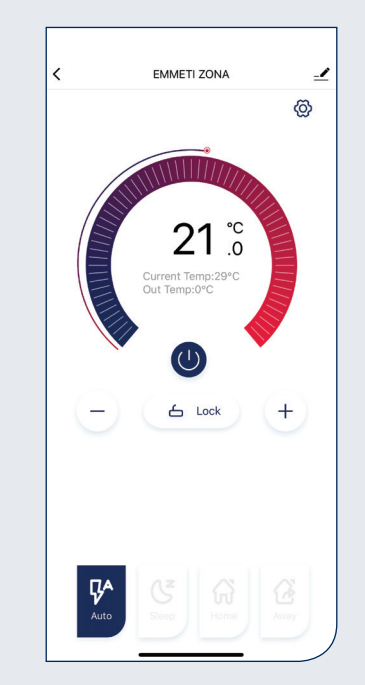

To unlock simply reverse the procedure.

# Turning the Thermostat OFF/ON via the App

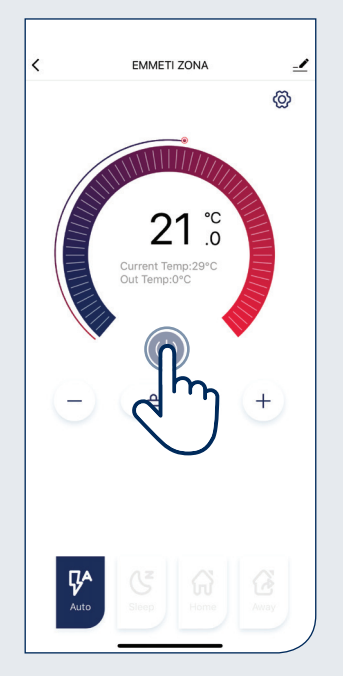

Click the power button in the centre of the screen for the thermostat you wish to turn off.

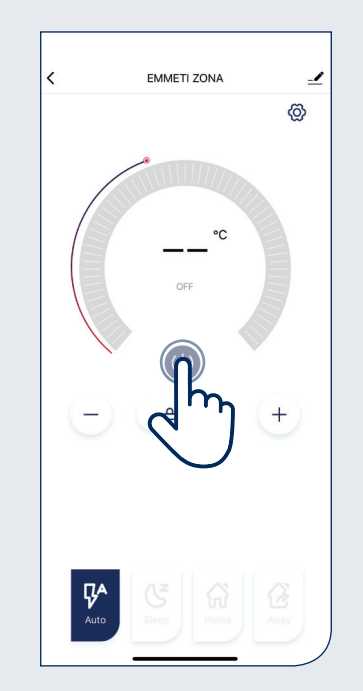

The temperature display will show as dashed lines and the word 'OFF' will be displayed. The thermostat will now be switched off.

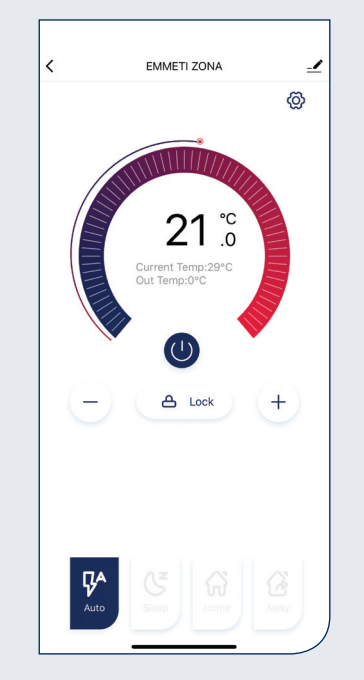

To turn the thermostat back on repeat the procedure. NOTE: Low Temperature Protection (Frost protection) will be inactive while the thermostat is off.

# Advanced Modes

Your ZONA thermostat can be set on 6 different modes as shown below:

| MODE       | DESCRIPTION                                                                                                    | RANGE          |
|------------|----------------------------------------------------------------------------------------------------|----------------|
| auto<br>ÇA | If you have entered any of the other modes AUTO will return you to your current programme.                                            | -              |
| SLEEP<br>C | The standard night set back temperature.                                                                                              | 5°C - 25°C     |
| номе       | Used as an override to the current setting<br>i.e. If you are home during the day when your<br>programme may be at a low temperature. | 5°C - 25°C     |
| AWAY       | This is a setback temperature which your ZONA will maintain if you are away for a short time.                                         | 5°C - 25°C     |
| HOLIDAY    | Set a specific temperature for the heating while you are away for a prolonged time.                                                   | Up to 99 days  |
| BOOST      | Override the temperature on the thermostat for a specific amount of time.                                                             | Up to 24 hours |

#### Wiring Diagram

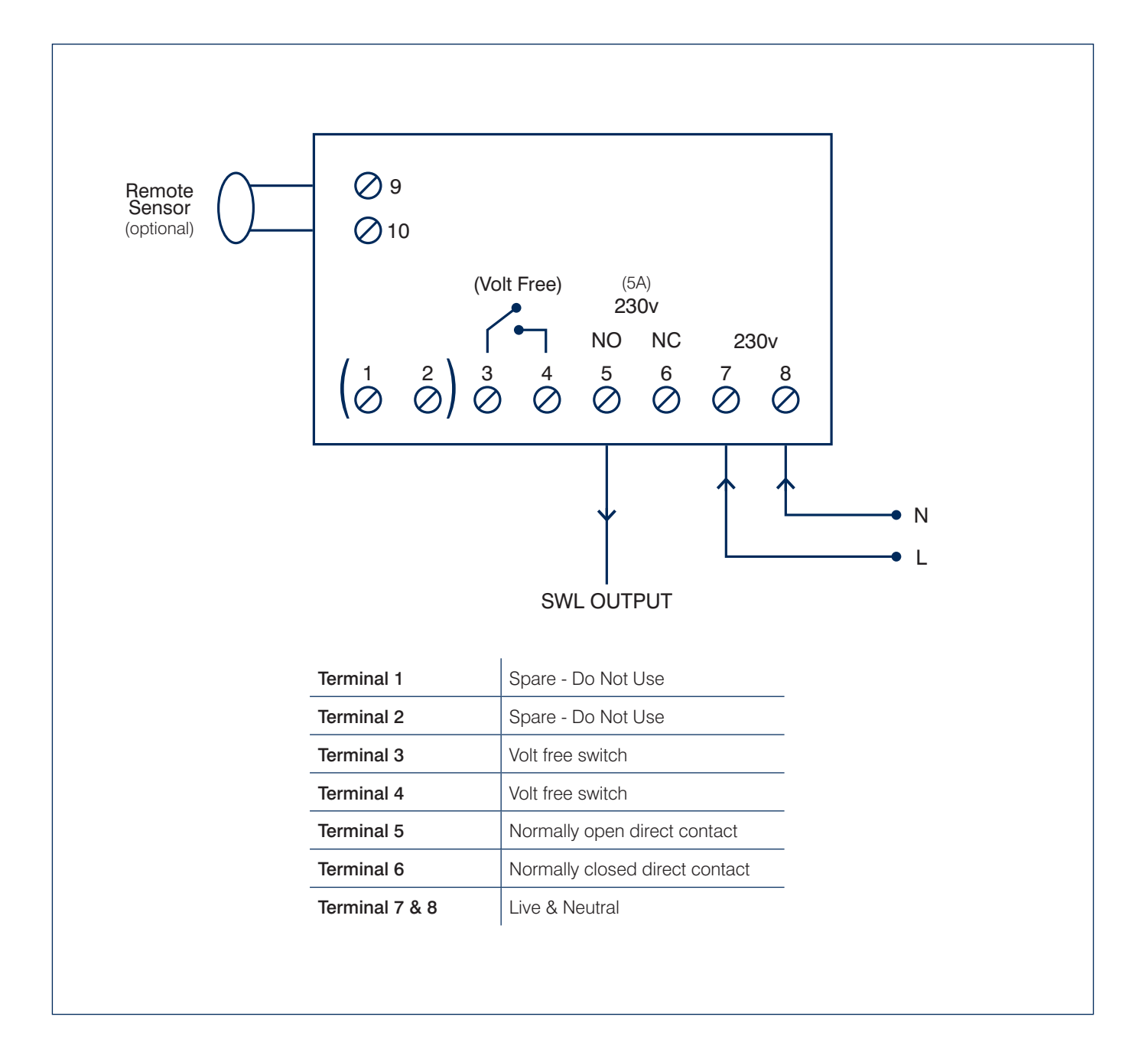

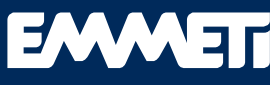

Engineered Water Solutions

6 Tannery Yard Witney Street Burford Oxfordshire OX18 4DQ

T: +44 (0) 1993 824900 F: +44 (0) 1993 824990 E: sales@emmeti.co.uk

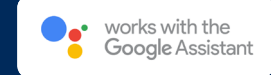

amazon echo

www.emmeti.co.uk